# Procédure : Vérification des informations sur votre Espace famille

- Une fois connecté, vous arrivez sur vos actualités.

| ALLERGÊNES GJ JUIN AM 07 JUIN 2024   | MICNU 03 JUIN AU 07 JUIN 2024                         | PLANNING DES ACTIVITÉS MAI JUIN                                          | GUIDE DES ACTIVITÉS MAI JUM  |
|--------------------------------------|-------------------------------------------------------|--------------------------------------------------------------------------|------------------------------|
| Allergénes (2) juin au (27 juin 2024 | Menu (13 juan au 07 juan 2024                         | Votas trouvered ci joint le planning<br>pour la période de Mai-Juin      | Guide des activites MAI (LTN |
| 1 Technie Litre plus                 |                                                       | 1 Infine     Lingpin  InfoRMATION TRATITUR SUB LIFE LOGGES ALLIAINTAINES | Lingh                        |
| Indos parkings école Orgeside        | Abgierrent intelneur services<br>primeritanes 2023-24 | Information traiteur sur les logos                                       |                              |
| 1 ficture Liro plac                  | 📔 1 ficture Line plan                                 | 1 fatuer Line plan                                                       |                              |

- Cliquez sur Gestion du foyer :

Vous aurez alors 3 onglets à contrôler : Responsables, Enfants et Compléments.

#### **Premier Onglet : RESPONSABLES**

| Actualités Espace-Familie Factures et paements Gestion du Toyer | COUBLEVIE TEST<br>Sendor plentities Ernie de la Crande Sa |
|-----------------------------------------------------------------|-----------------------------------------------------------|
| Reparatives Enland Considerants                                 | + human reports                                           |
| Papatolae TEST                                                  | Memorine TEST                                             |
| Information: personnelles<br>(Destination: des Isstwes)         | Information: personnelles                                 |
| Date de naissance 30/05/2001                                    | Date de mentation                                         |
| Adresse RUE DU TEST. 38500 COUBLEVIE                            | Admine RUE DU TEST. 38500 COUBLEVIE                       |
| Telephone multile 06 55 23 15 26                                | Teldphore mobile 07 70 26 25 51                           |
| Wephone the                                                     | Telephone fee                                             |
| Email nervices.scolaires@coublevio.tr                           | Empli                                                     |
| Madifier                                                        | Mudier                                                    |

| eeta . |                         |                         |                                                                                                    |                                                                                                    |
|--------|-------------------------|-------------------------|----------------------------------------------------------------------------------------------------|----------------------------------------------------------------------------------------------------|
|        |                         |                         |                                                                                                    |                                                                                                    |
|        |                         |                         |                                                                                                    |                                                                                                    |
|        | ₽rénum <sup>+</sup>     | Name*                   | Date de naissance"                                                                                                    |                                                                                                    |
|        | Papatroia               | TEET                    | 30/05/2001                                                                                                    | 5                                                                                                    |
|        | Complement              | Code Postal'            | Wile"                                                                                                    |                                                                                                    |
|        | Cumpliment              | 38 500                  | COURLEVIE                                                                                                    |                                                                                                    |
|        | Teléphone mobile*       | Téléphone film          | Bruell                                                                                                    |                                                                                                    |
| .e     | HR +33 ~ 06 55 23 15 26 | 55 +53 w                | services sociaves@couplevie.tr                                                                                                    |                                                                                                    |
|        |                         |                         | intrainment attisf pass in monocipi                                                                                                    |                                                                                                    |
|        | Teléphone mobile        | Teléphone fixe          |                                                                                                    |                                                                                                    |
|        | R-11 v                  | FR +33 ~ 04 75 65 05 12 |                                                                                                    |                                                                                                    |
|        |                         |                         |                                                                                                    |                                                                                                    |
|        | •                       | HR +33 ↔                | Primum*         Nam*           Papatrice         TEST           Complement         Code Postal*           Complement         38 500           Telephone mobile*         Telephone Ree           V         FR +33         06 55 23 15 26           Telephone mobile*         FR +23         V           Telephone mobile*         Feliophone file           Telephone mobile*         FR +23         V | Printent     Name     Date de naissance*       v     Petertraine     TEST     30,05/2001       Complément     Code Postal*     Viler       Complément     S00     Code Rostal*       Complément     38 500     Code Rostal*       Tétéphone mobile*     Tétéphone Rostal*     Email       Tétéphone mobile*     Tétéphone Rostal*     Email       Tétéphone mobile*     Tétéphone Rostal*     Email       Tétéphone mobile*     Tétéphone Rostal*     Email       Tétéphone mobile     Tétéphone Rostal*     Email       Tétéphone mobile     Tétéphone Rostal*     Email       Tétéphone mobile     Tétéphone Rostal*     Email |

Merci de bien contrôler tous les champs : Numéro de téléphone, adresses postales, mail etc...

Pour rappel, nous faisons le lien avec les enseignantes et la direction de l'école. Toutes vos informations doivent être à jour continuellement lors de l'année scolaire.

### **Deuxième Onglet : Enfants**

| + Souriedan |
|-------------|
|             |
|             |
|             |
|             |
|             |

| A COMPANY MINT COMPANY                                                                                                    |                                                                                                    |                                                                                                    |                                                                                                    |  |
|----------------------------------------------------------------------------------------------------|----------------------------------------------------------------------------------------------------|----------------------------------------------------------------------------------------------------|----------------------------------------------------------------------------------------------------|--|
| e. Barran ( 1921                                                                                                    |                                                                                                    |                                                                                                    |                                                                                                    |  |
|                                                                                                    |                                                                                                    | 127                                                                                                    | and the second second                                                                                                    |  |
|                                                                                                    |                                                                                                    |                                                                                                    | 100000                                                                                                    |  |
| 14.                                                                                                    | + Educid                                                                                                    | - W.                                                                                                    | 40.014004                                                                                                    |  |
| NUMBER AND DESCRIPTION OF                                                                                                    | And action                                                                                                    |                                                                                                    |                                                                                                    |  |
| ince training, loss constant                                                                                                    | 10 Aug                                                                                                    |                                                                                                    |                                                                                                    |  |
| Advision                                                                                                    |                                                                                                    |                                                                                                    |                                                                                                    |  |
| · Announce provide Reproprietation                                                                                                    | Au                                                                                                    | In American product of the second                                                                                                    | mining provide planting.                                                                                                    |  |
|                                                                                                    | And and a second second s |                                                                                                    |                                                                                                    |  |
| (W. Sarren                                                                                                    | 18 mm                                                                                                    | And the second second sec |                                                                                                    |  |
|                                                                                                    |                                                                                                    | manage bits (1912)                                                                                                    |                                                                                                    |  |
| theme excellence                                                                                                    |                                                                                                    |                                                                                                    |                                                                                                    |  |
| Inclusion.                                                                                                    | Carlot de las mantestration                                                                                                    | Addressed                                                                                                    | Advance:                                                                                                    |  |
| 1 days                                                                                                    | - 1 - Second                                                                                                    | + Aprent                                                                                                    | 1.000                                                                                                    |  |
| Appropriate definition of the second second                                                                                                    | Manager.                                                                                                    | wipta (                                                                                                    | Respective.                                                                                                    |  |
| - 8-00                                                                                                    |                                                                                                    |                                                                                                    |                                                                                                    |  |
| CB Instruction                                                                                                    | ···· Proprior and the '                                                                                                    | In the second particular and the second                                                                                                    | . Berg and an average strength                                                                                                    |  |
| (B) have a summaries of the                                                                                                    | Autorian familier y participer to a temptoten<br>constituer ?                                                                                                    | $(200)$ , for press process to the second state $i$ , $i \in \{0,1,\dots,n\}$ , $i \in \{1,\dots,n\}$ , $i$                                                                                                    | (3) Association in the second second seco |  |
| <ul> <li>Annual is a second or which is in our or<br/>defined as a second or second or</li></ul> |                                                                                                    |                                                                                                    |                                                                                                    |  |
| Contraction I interpret has the state of a set                                                                                                    | 24                                                                                                    |                                                                                                    |                                                                                                    |  |

Merci de bien contrôler pour chacun de vos enfants et d'aller jusqu'au bout pour cocher que vous certifiez que les informations fournies sont correctes. Puis VALIDEZ

## **Troisième Onglet : COMPLEMENTS**

| Actualitás Espaca Familie Factures at paiercents Gestion du feyer | COUBLEVIE TEST<br>Services periodinale Ecole de la Grande Eure |
|-------------------------------------------------------------------|----------------------------------------------------------------|
| Reponsibles Enfants Complements                                   |                                                                |
| Compléments                                                       |                                                                |
| Complements                                                       | 1                                                              |
| Autorisations                                                     |                                                                |
| Personnes autorobes à venir chenter l'entant<br>mamanoutai        |                                                                |
| manifrice 05 26 34 58 97                                          |                                                                |
| papaostai<br>papitrice 05 68 93 32 58                             |                                                                |
| Personnes à contacter en cas d'urgence                            |                                                                |
| Mother                                                            |                                                                |

| Actualités Espace Farri                  | vile Factures et pr | emests Gestion du teyer             | Gir COUBLEVIE TEST<br>Services personatere Ecole de la Grandad |
|------------------------------------------|---------------------|-------------------------------------|----------------------------------------------------------------|
| osponsation Enfants Comp                 | pAlminis            |                                     |                                                                |
| ← Compléments                            |                     |                                     |                                                                |
| rtorisations                             |                     |                                     |                                                                |
| rsonnes autorisées à venir chercher l'en | fant. Pr            | sonnes à contacter en cas d'urgence |                                                                |
| namanoutai                               | 1                   | lgader                              |                                                                |
| ramitrice (15-26-34-58-37                | /                   |                                     |                                                                |
| epenutai                                 | 1                   |                                     |                                                                |
| apityica 05 68 95 32 68                  | /                   |                                     |                                                                |
| puter                                    |                     |                                     |                                                                |
|                                          |                     |                                     |                                                                |
|                                          |                     |                                     |                                                                |
|                                          |                     |                                     |                                                                |
|                                          |                     |                                     |                                                                |
|                                          |                     |                                     |                                                                |
|                                          |                     |                                     |                                                                |
|                                          |                     |                                     |                                                                |
|                                          |                     |                                     | - Malader                                                      |

C'est ici que vous devez mettre les personnes autorisées à récupérer vos enfants tout au long de l'année.

## Attention : Pour les enfants d'élémentaires, ils peuvent être récupérés par un mineur à condition d'une autorisation spéciale (voir règlement intérieur). Vous trouverez le modèle à imprimer dans les actualités de votre espace famille.

Les autorisations exceptionnelles pourront être faites par mail.

Nous vous remercions également de ne pas dépasser les 10 Personnes/Couples maximums. Les couples peuvent être mis sur la même ligne.

#### Pour valider votre dossier, merci de transmettre via démarches simplifiés :

- \_ L'assurance scolaire et extrascolaire pour 2024/2025
  - Votre quotient familial de moins de 3 mois
  - Justificatif de domicile de moins de 3 mois -
- Carte nationale d'identité pour un responsable légal
- Autorisation au prélèvement + RIB si changement \_
  - Jugement le cas échéant

A l'issue de cette démarche, pensez à bien cocher le case adéquate (de validation) sur démarche simplifiées.